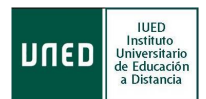

# USO DEL CORREO-E DE LA UNED

Estas orientaciones tienen como objetivo que aprendas a utilizar y gestionar tu **correo electrónico** de estudiante. Es una herramienta muy importante y muy útil. Destina un tiempo a conocer las características de esta herramienta UNED.

### 1. ¿Dónde está el correo y dónde están los datos de mi cuenta?

En el apartado superior izquierdo **Mi Cuenta** de la página principal del **Campus Estudiante** aparece el siguiente menú:

| MI CUENTA |                                         |  |  |
|-----------|-----------------------------------------|--|--|
|           | Mis datos personales                    |  |  |
| 0         | Identificador y claves                  |  |  |
| ۹         | e-correo                                |  |  |
|           | normas de uso y activacion del correo-e |  |  |
| Ø         | Buzón de sugerencias                    |  |  |

**Mi Cuenta** sirve para administrar tu cuenta de usuario de Campus UNED. Tienes las siguientes opciones:

|           | Para editar/modificar/confirmar tus datos personales.                                                                                                    |
|-----------|----------------------------------------------------------------------------------------------------|
| <b>~~</b> | Para cambiar la "Contraseña" asociada a tu "Nombre de usuario".                                                                                                |
| <u>e</u>  | Para consultar tu cuenta de correo electrónico de alumno<br>IINED                                                                                              |
|           | Para que tu cuenta de correo electrónico de alumno UNED esté<br>operativa y puedas comenzar a enviar y recibir mensajes,<br><b>debes previamente activarla</b> |
| <b>_</b>  | Para enviar tus sugerencias, tanto administrativas como<br>académicas, sobre la UNED.                                                                          |

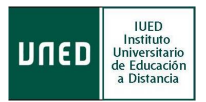

## 2. ¿Cómo activar mi cuenta de correo electrónico de alumno UNED?

El correo de estudiante es una de las principales herramientas de comunicación con la Universidad. Es muy importante tenerlo activado y en uso. Veamos cómo gestionarlo.

Para que tu cuenta esté operativa, primero debes **activarla**. Para ello, desde la página de inicio de la UNED (<u>http://www.uned.es</u>) pinchamos en **Campus UNED** y nos identificamos. En la pantalla que nos aparecerá, seguimos los siguientes pasos:

>> Mi Cuenta >> Normas de uso y activación del correo-e >> Activar correo >> Activar correo:

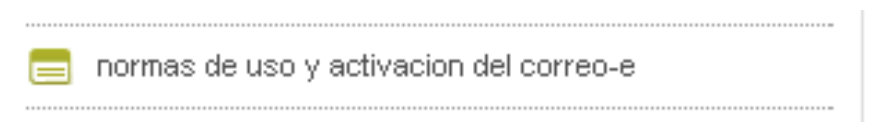

A continuación se mostrará la siguiente pantalla. Ahora pulsa sobre la opción señalada, **Activar Correo**.

| CiberUNED                                                             | rUS                                | ervicios d                         | e Correo<br>rsidad Nacional de Educación a D     | istancia |
|-----------------------------------------------------------------------|------------------------------------|------------------------------------|--------------------------------------------------|----------|
| Inicio Normas de Uso Acceso Correo                                    | Activar Correo                     | Desactivar Correo                  | Preguntas más Frecuentes Incidencias             | Salir    |
| Correo Electrónico de Alumnos -<br>La UNED ofrece, para los alumnos r | · In Chación<br>natriculados e     | n General<br>en Enseñanzas Regl    | adas (1 <sup>er</sup> y 2º ciclo) y Curso de Aco | ceso,    |
| la posibilidad de disponer de una cu                                  |                                    | Selectronico en la O               | ned.                                             |          |
| CiberUNED                                                             | rus                                | ervicios d                         | e Correo<br>Irsidad Nacional de Educación a D    | istancia |
| Inicio Normas de Uso Acceso Correo                                    | Activar Correo                     | Desactivar Correo                  | Preguntas más Frecuentes Incidencias             | Salir    |
|                                                                       |                                    |                                    |                                                  |          |
| Correo Electronico de Alumnos                                         | <ul> <li>Activar Cor</li> </ul>    | reo                                |                                                  |          |
| La UNED ofrece, a los alumnos de<br>posibilidad de disponer de una cu | 1er y 2º ciclo o<br>enta de correo | de enseñanzas regl<br>electrónico. | adas y/o del curso de acceso, la                 |          |
| Para activar pulse el botón "Activa                                   | r Correo".                         | Activar Correo                     |                                                  |          |

#### 3. ¿Puedo redireccionar mis mensajes de correo a otra dirección?

Puede resultarte útil que los mensajes que lleguen a tu cuenta de correo de alumno UNED se renvíen a otra cuenta de correo personal de la que ya dispongas y que prefieras utilizar (por ejemplo, de otros proveedores de servicios como Yahoo, Hotmail, Gmail, etc). Para ello, desde la página de inicio de la UNED (<u>http://www.uned.es</u>) pinchamos en **Campus UNED** e identificamos. En la pantalla que aparecerá, debemos seguir la secuencia

Mi Cuenta >> Consultar correo-e >> Opciones >> Reenviar todos los mensajes:

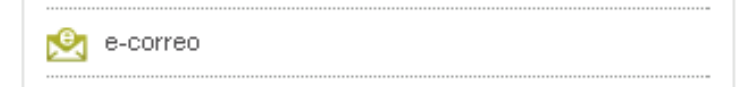

A continuación se mostrará la siguiente pantalla. Ahora pulsa sobre la opción señalada, **Opciones**.

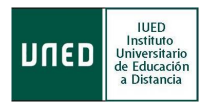

| Espacio usado:<br>53.3% de 10.0M                                                                                          | Carpeta actual: ENTRADA                                        |                                                                                                    | Desconectarse                    |  |  |  |
|----------------------------------------------------------------------------------------------------|----------------------------------------------------------------|----------------------------------------------------------------------------------------------------|----------------------------------|--|--|--|
| Commentant                                                                                                    | Redactar Direcciones Carpeta Opciones uscar Ay                 | <u>uda</u>                                                                                                    |                                  |  |  |  |
| Carpetas<br>In:<br>Mar, 4:34 pm<br>( <u>Comprobar correo</u> )                                                            | Recuerde: NUNCA debe divu<br>su tarjeta de crédito. Si ha com  | lgar sus contraseñas. Debe mantenerlas en secreto con el mismo celo que guarda el PIN o<br>etido el error de dar su contraseña de correo a algún desconocido, le agradeceriamos que<br>cambie de inmediato. | le<br>Ia                         |  |  |  |
| - ENTRADA                                                                                                    | Anterior   Siguiente   1 2 3 4 5 6   Mostrar todos   Seleccion | viendo Viendo                                                                                                    | mensajes: del 1 al 15 (total 86) |  |  |  |
| Borrador                                                                                                    | Mover seleccionados a:                                         | Ma                                                                                                    | car mensajes seleccionados como: |  |  |  |
| Papelera                                                                                                    | ENTRADA Mover Reenviar                                         |                                                                                                    | Leído No leído Borrar            |  |  |  |
|                                                                                                    | Orden temático                                                 |                                                                                                    |                                  |  |  |  |
|                                                                                                    | Asunto 🗖                                                       | De 🖿                                                                                                    | Fecha 🗆 🛛 Tamaño 🗆               |  |  |  |
|                                                                                                    | ÚLTIMA SEMANA DEL CURSO                                        | mroman@bec.uned.es                                                                                                    | Lun, 11:57 am 5.7 k              |  |  |  |
| <u>Nota:</u> Debes pinchar en <u>"Comprobar correo"</u> para actualizar la bandeja<br>de entrada de tu correo electrónico |                                                                |                                                                                                    |                                  |  |  |  |
| _                                                                                                    |                                                                |                                                                                                    |                                  |  |  |  |
| Re                                                                                                    | enviar Todos los mensajes                                      |                                                                                                    |                                  |  |  |  |
| Pu                                                                                                    | ede hacer que todos los mensaj                                 | es enviados a esta dirección se reenvien a                                                                                                    |                                  |  |  |  |

otra dirección de correo electrónico.

Marca la casilla **Reenviar mensajes a**, indica el correo al que quieres que se realice el reenvío y pulsa **Enviar**.

| Opciones - Reenviar Todos los mensajes                                                                                                    |
|----------------------------------------------------------------------------------------------------|
| <ul> <li>Puede hacer que todos los mensajes enviados a esta dirección se reenvien a otra dirección de correo electrónico.</li> <li>Para activar el reenvio de mensajes debe marcar la opción correspondiente y consignar la dirección de correo-e destino. En este caso recibirá un mensaje de correo en la dirección destino explicando el método para hacer efectiva la redirección.</li> </ul>                                                                  |
| <ul> <li>Si ya tuviera activado el reenvio de mensajes puede desactivarlo marcando la opción de cancelación.</li> </ul>                                                                                                    |
| Cancelar reenvio de mensajes (reenvio no activado).  Reenviar mensajes a:  Enviar                                                                                                    |
| Recuerde:                                                                                                    |
| <ul> <li>Hasta que no haga efectiva la redirección los mensajes que lleguen se quedarán en este buzón.</li> <li>Una vez hecha efectiva la redirección ningún mensaje se quedará en este buzón.</li> <li>Cuando quiera deshacer la redirección deberá volver a esta pantalla a efectuar la cancelación de reenvio.</li> <li>Importante: si se detectan problemas motivados por la redirección, el administrador de correo la cancelará sin notificación.</li> </ul> |

En el correo que hayas indicado recibirás un mensaje para que hagas efectiva la redirección, pulsa en el enlace y se abrirá una página confirmando la redirección.

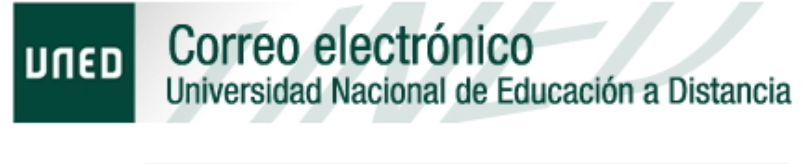

#### La redirección se realizó correctamente

© UNED - Centro de Servicios Informáticos - 1995-2012